**Research In Motion** 

# A60 – How and When to Sign

For BlackBerry SmartPhones

**Andre Fabris** 

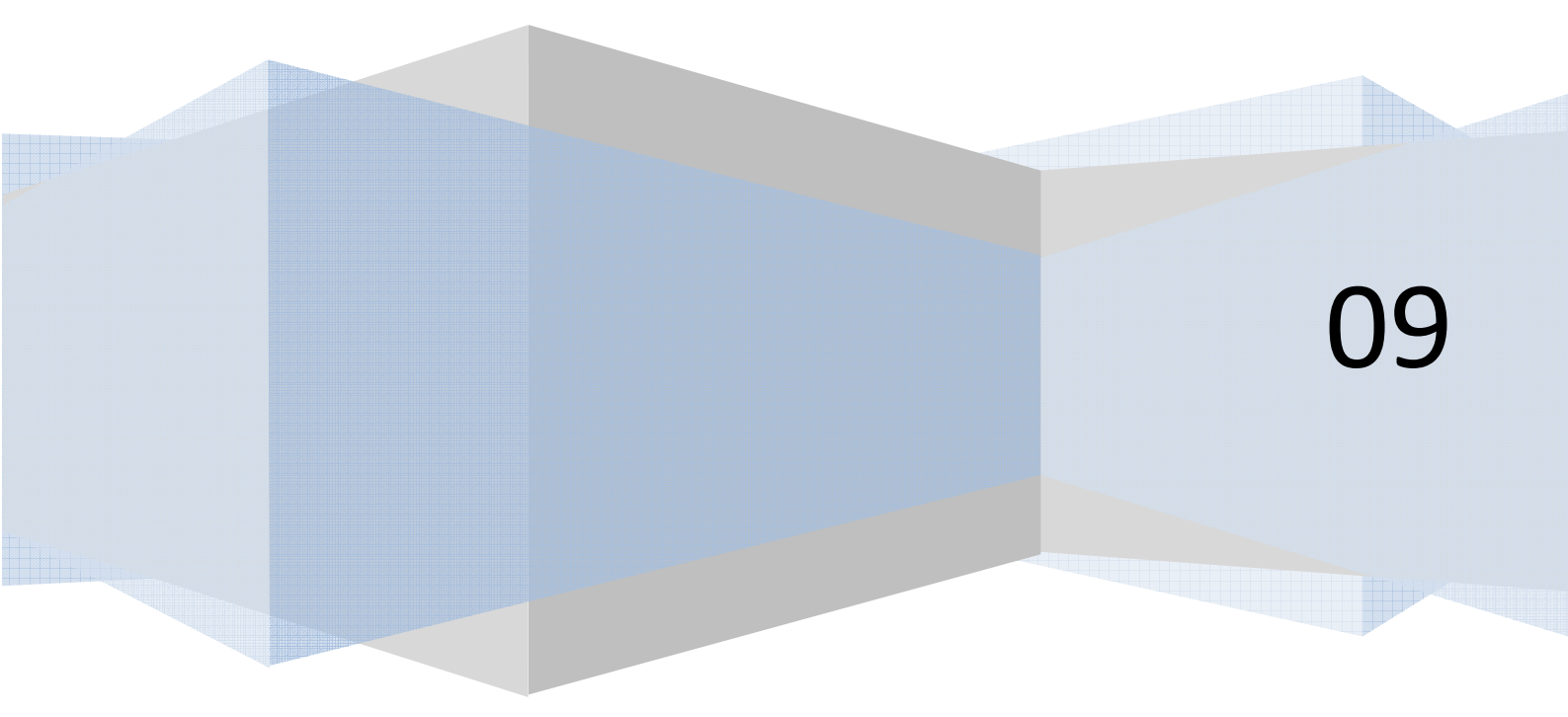

# Contents

| A60 – How and When to Sign        | 3  |
|-----------------------------------|----|
| Introduction                      | 4  |
| BlackBerry Code Signing           | 5  |
| Obtaining BlackBerry Signing Keys | 6  |
| Installing the signing keys       | 8  |
| Signing your application          | 10 |
| Certicom Keys                     | 13 |
| Carrier's Keys                    | 14 |
| Links                             | 15 |

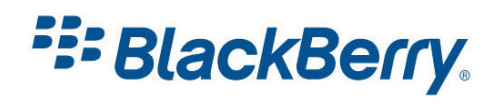

# A60 - How and When to Sign

Some applications need to be 'signed' before you can deploy them on the device. There are three different signature methods I will cover in this tutorial.

I will talk about BlackBerry signatures, Certicom signatures and Carrier signatures.

I will also show you how to get signature keys and use them to sign your application.

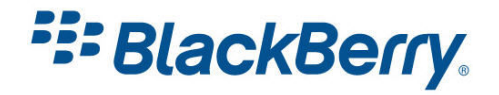

## Introduction

Research In Motion (RIM) must track the use of some sensitive application program interfaces (APIs) in the BlackBerry<sup>®</sup> Java Development Environment (JDE) for security and export control reasons. In the API reference documentation, sensitive classes or methods are indicated by a lock icon or are noted as "signed". If you use these controlled classes or methods in your applications, the application must be signed using a key, or signature, provided by RIM before you can load the application .cod files onto the BlackBerry device.

While the core set of controlled APIs is covered by the RIM API signature, certain cryptography classes related to public/private key cryptography contain technology from Certicom. Use of these classes must be registered and licensed from Certicom directly, and are not covered under RIM's registration process.

Carrier code signing applies to MIDP applications only. When your MIDlet is signed, it is marked as a Trusted MIDlet, and the security prompts will not appear when the user wants to download the application, use file connections, push registry or RMS.

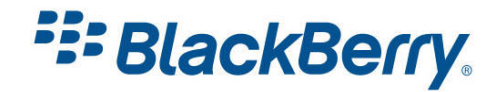

# **BlackBerry Code Signing**

The packages marked as secure and therefore require code signing are listed in Table 1.

| Package                                | Description                                                                                                    |
|----------------------------------------|----------------------------------------------------------------------------------------------------|
| net.rim.blackberry.api.browser         | This package enables applications to invoke the BlackBerry Browser.                                                                                                    |
| net.rim.blackberry.api.invoke          | This package enables applications to invoke BlackBerry applications, such as tasks, messages, MemoPad and phone.                                                                                                    |
| net.rim.blackberry.api.mail            | This package enables applications to interact with the BlackBerry messages application to send, receive, and open email messages.                                                                                             |
| net.rim.blackberry.api.mail.event      | This package defines messaging events and listener interfaces to manage mail events.                                                                                                    |
| net.rim.blackberry.api.menuitem        | This package enables you to add custom menu items to BlackBerry applications, such as the address book, calendar, and messages.                                                                                               |
| net.rim.blackberry.api.options         | This package enables you to add items to the handheld options.                                                                                                    |
| net.rim.blackberry.api.pdap            | This package enables applications to interact with BlackBerry personal information management (PIM) applications, including address book, tasks, and calendar. Most of the same functionality is provided by the MIDP package |
| javax.microedition.pim                 |                                                                                                    |
| net.rim.blackberry.api.phone           | This package provides access to advanced features of the phone application.                                                                                                    |
| net.rim.blackberry.api.phone.phonelogs | This package provides access to the phone call history.                                                                                                    |
| net.rim.device.api.browser.field       | This package enables applications to display a browser field within their user interface.                                                                                                    |
| net.rim.device.api.browser.plugin      | This package enables you to add support for additional MIME types to the BlackBerry Browser.                                                                                                    |
| net.rim.device.api.crypto              | These packages provide data security capabilities, including data encryption<br>and decryption, digital signatures, data authentication, and certificate<br>management.                                                       |
| net.rim.device.api.io.http             | This package enables applications to register with the BlackBerry Browser as<br>provider for one or more URLs.                                                                                                    |

Table 1

Applications using classes from these packages will work on the simulators, however they will NOT work on the device unless signed.

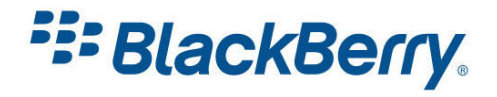

## **Obtaining BlackBerry Signing Keys**

To get Signing Keys you will need to go to the BlackBerry Developer's web site:

http://na.blackberry.com/eng/developers/javaappdev/codekeys.jsp

and fill in the application form (Figure 1):

https://www.blackberry.com/SignedKeys/

| 🚺 Bk | ickBerry Code : | Signing Keys Order Form - Reg           | ister - Opera<br>Holo                         |                                  | _ 🗆 🔀      |
|------|-----------------|-----------------------------------------|-----------------------------------------------|----------------------------------|------------|
| *    | 💇 mazda rx8, N  | Mazda, mazd                             | ibrary                                        |                                  |            |
| *    | <b>* </b>       | 🕨 🖸 👩 🖉 🖿                               | https://www.blackberry.com/SignedKeys/        | 🔒 www.blackberry.com 🔻 🚼 Google  | *          |
| \$   |                 |                                         |                                               |                                  | <u>_</u>   |
| ۰.   |                 |                                         |                                               |                                  |            |
| 2    |                 |                                         |                                               |                                  |            |
| •    | Blac            | kBerry Code Si                          | anina Kevs Order Form                         |                                  |            |
| ۲    | Please          | complete the form below. En             | sure that your billing address is the address | associated with your credit card |            |
|      | and you         | ur name is exactly as it is pr          | inted on the card.                            |                                  |            |
|      | Billing         | g information                           |                                               |                                  |            |
|      | • יחו<br>•      | dicates a required field.<br>First Name |                                               |                                  |            |
|      | ٠               | Last Name                               |                                               |                                  |            |
|      | ٠               | Company                                 |                                               |                                  |            |
|      |                 | Job Title                               |                                               |                                  |            |
|      | ٠               | Email                                   |                                               |                                  |            |
|      | ٠               | Phone                                   |                                               |                                  |            |
|      | ٠               | Address                                 |                                               |                                  |            |
|      |                 |                                         |                                               |                                  |            |
|      | ÷               | City                                    |                                               |                                  |            |
|      | Å               | Province                                | ¥                                             | 1                                |            |
|      | *               | Country                                 | Select an option                              |                                  |            |
|      | *               | Ouantity                                | 1 @ \$20 USD                                  |                                  |            |
|      |                 | European VAT#                           | 1.4.40000                                     |                                  |            |
|      | 4               |                                         |                                               |                                  | ¥          |
|      |                 |                                         |                                               |                                  | • 🔍 100% 👻 |

## Figure 1

There is an administration fee of \$20 (USD) which will be charged to a valid credit card to complete the registration process. The process itself takes up to 48 hours and the keys are sent via e-mail.

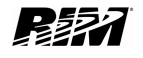

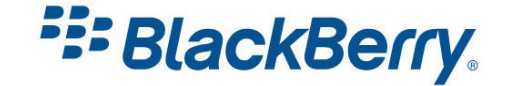

Occasionally the process might take up to 10 working days.

Code signing serves one purpose only and that is tracking the usage of APIs. It does not indicate in any way RIM's approval of the application. RIM assumes no liability to you or any other third parties who use your application(s). Please read the licence agreement online for more information.

| \rm \rm Black | Berry Code                                    | Signing Keys Order I                                                                      | Form - Regis                                               | ter - Opera                                                                                 |                                                                                                    |                                                                        |                                                                                                    | _ 🗆 🔀          |
|---------------|-----------------------------------------------|-------------------------------------------------------------------------------------------|------------------------------------------------------------|---------------------------------------------------------------------------------------------|----------------------------------------------------------------------------------------------------|------------------------------------------------------------------------|----------------------------------------------------------------------------------------------------|----------------|
| <u>File</u>   | dit ⊻iew                                      | Bookmarks Widg                                                                            | ets <u>T</u> ools                                          | <u>H</u> elp                                                                                |                                                                                                    |                                                                        |                                                                                                    |                |
| * 4           | 🛿 mazda 1x8,                                  | Mazda, mazd                                                                               | Media Lib                                                  | rary                                                                                        | BlackBerry Code Sig                                                                                   | aning 🖉 🖸                                                              | $\rightarrow$                                                                                         |                |
| *             | H 🗕 🗄                                         | 🕨 🖗 🚳                                                                                     | 🖉 🗋 ht                                                     | tps://www.blackberry.c                                                                      | om/SignedKeys/                                                                                        | <u>.</u>                                                               | 🔒 www.blackberry.com 💌 😫                                                                              | Google         |
| \$            | Regis                                         | stration PIN<br>IN (Personal Identit                                                      | ication Nun                                                | nber), which you ch                                                                         | oose below. must be                                                                                   | entered into t                                                         | he signature tool in the                                                                              | -              |
|               | BlackB<br>RIM, T                              | erry Java Developr<br>he BlackBerry JDE                                                   | nent Enviro<br>software is                                 | nment (JDE), upon<br>licensed to you on t                                                   | initial registration of<br>the terms and condit                                                       | your BlackBer<br>ions of the RIM                                       | ry JDE API key with<br>1 SDK License                                                                  |                |
| 2             | Agreer<br>license<br><i>digit n</i><br>BlackB | ment, the current vo<br>d BlackBerry JDE A<br>pumber. RIM reser<br>erry JDE API key ir    | ersion of wh<br>.PI by anoth<br>ves the right<br>the event | hich can be reviewe<br>her party. Do not los<br>ht to request that yo<br>that your password | d by clicking here. Ti<br>se your PIN. The PIN<br>ou choose another pa<br>has been taken or i         | he PIN protect:<br>I that you choo<br>assword before<br>s otherwise de | s against usage of your<br>ise should be a <b>10-</b><br>i providing you with a<br>emed unsuitable by |                |
|               | RIM.                                          |                                                                                           |                                                            |                                                                                             |                                                                                                    |                                                                        |                                                                                                    |                |
| •             | Please                                        | enter your PIN bel                                                                        | DW:                                                        |                                                                                             |                                                                                                    |                                                                        |                                                                                                    |                |
|               | \$                                            | PIN                                                                                       |                                                            |                                                                                             |                                                                                                    |                                                                        |                                                                                                    |                |
|               | \$                                            | Do you have a licer                                                                       | nse from C                                                 | erticom for additiona                                                                       | al cryptography clas:                                                                                 | ses?                                                                   |                                                                                                    |                |
|               |                                               | C Yes C No                                                                                |                                                            |                                                                                             |                                                                                                    |                                                                        |                                                                                                    |                |
|               |                                               | Not sure? The Cert<br>security capabilities<br>certificate manager<br>please refer to the | com crypto<br>; including<br>nent. For m<br>Application    | graphic classes with<br>data encryption and<br>nore information on<br>Note available from   | nin the RIM cryptogr<br>d decryption, digital e<br>how these classes a<br>n the <u>Certicom</u> websi | aphy API provi<br>signatures, dat<br>ugment develo<br>ite.             | de additional data<br>a authentication, and<br>per security choices                                   |                |
|               | Credi                                         | it Card Inform                                                                            | ation                                                      |                                                                                             |                                                                                                    |                                                                        |                                                                                                    |                |
|               | To ens<br>and no                              | ure that there are r<br>dashes.                                                           | no delays in                                               | processing your or                                                                          | der, please enter yo                                                                                  | ur credit card                                                         | number with no spaces                                                                                 |                |
|               | ٠                                             | Cardholder Name                                                                           |                                                            |                                                                                             |                                                                                                    |                                                                        |                                                                                                    |                |
|               | ٠                                             | Cardholder Phone                                                                          | e                                                          |                                                                                             |                                                                                                    |                                                                        |                                                                                                    |                |
|               | ٠                                             | Cardholder Email                                                                          |                                                            |                                                                                             |                                                                                                    |                                                                        |                                                                                                    |                |
|               | \$                                            | Credit Card Type                                                                          |                                                            |                                                                                             | Select an option                                                                                      | w                                                                      |                                                                                                    |                |
|               | •                                             | Credit Card Num                                                                           | ber                                                        |                                                                                             |                                                                                                    |                                                                        |                                                                                                    |                |
|               | ٠                                             | Expiration Date                                                                           |                                                            |                                                                                             |                                                                                                    |                                                                        |                                                                                                    |                |
|               | •                                             | Credit Card Secu                                                                          | rity Numbe                                                 | r                                                                                           | (?)                                                                                                   |                                                                        |                                                                                                    |                |
|               |                                               |                                                                                           |                                                            | N                                                                                           | ievt                                                                                                  |                                                                        |                                                                                                    |                |
|               |                                               |                                                                                           |                                                            |                                                                                             |                                                                                                    |                                                                        |                                                                                                    |                |
| 4             |                                               |                                                                                           |                                                            |                                                                                             |                                                                                                    |                                                                        |                                                                                                    |                |
|               |                                               |                                                                                           |                                                            |                                                                                             |                                                                                                    |                                                                        |                                                                                                    | · 🗗 = 🔍 100% = |

## Figure 2

To complete the sign up process, you will need to select a 10 digit pin number used for installing your keys (Figure 2).

After you submit the form and your request is processed, you will receive three e-mails with signing keys and can then proceed with the installation.

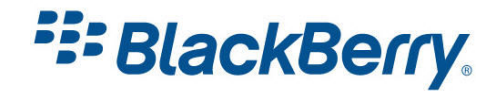

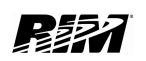

#### **Installing the signing keys**

You will receive RBB, RRT and RCR keys. To install them you will need to follow this process for each one:

- 1. Double-click on the attachment (Figure 3).
- 2. If a dialog box appears that states a private key cannot be found, complete steps 3 through 6 before you continue. Otherwise, proceed to step 7.
- 3. Click "Yes" to create a new key pair file.
- 4. Type a password for your private key, and type it again to confirm.
- 5. Click "Ok"
- 6. Move your mouse to generate data for a new private key.
- 7. In the "Registration PIN" field, type the PIN number that you supplied on the signature key request form.
- 8. In the Private Key password field, type a password of at least 8 characters. This is your private key password, which protects your private key. Please remember this password as you will be prompted for it each time signing is attempted.
- 9. Click "Register".
- 10. Click "Exit".

When registering with the signing authority, ensure that you have correctly entered your registration PIN number. If you enter an incorrect PIN 5 times, your keys will be deactivated. The same password must be specified for all keys on the same PC.

All three signing keys have to be installed on the same PC otherwise the signing keys will not work.

If you are having difficulty installing or registering your signature keys please contact <u>devsupport@rim.com</u>.

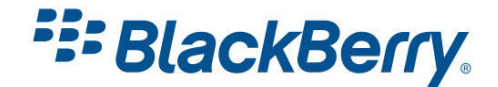

|                                                                                                    | BlackBe                                                                                                    | erry Code Signing Registration Inform                                                                                                    | nation - Message (Plain Text)                                                                                                    |                                                                                                    | - = x                                                                          |
|----------------------------------------------------------------------------------------------------|----------------------------------------------------------------------------------------------------|----------------------------------------------------------------------------------------------------|----------------------------------------------------------------------------------------------------|----------------------------------------------------------------------------------------------------|--------------------------------------------------------------------------------|
| Message                                                                                                    |                                                                                                    |                                                                                                    |                                                                                                    |                                                                                                    |                                                                                |
| Reply Reply Forward                                                                                                    | Delete Move to Create                                                                                                    | Other<br>Actions * Sender Not Junk                                                                                                    | Categorize Follow Mark as                                                                                                    | <ul> <li>♣ Find</li> <li>♣ Related *</li> <li>↓ Select *</li> </ul>                                                    |                                                                                |
| Respond                                                                                                    | Actions                                                                                                    | Junk E-mail                                                                                                    | Options 🕞                                                                                                    | Find                                                                                                    |                                                                                |
| Extra line breaks in this n                                                                                                    | nessage were removed.                                                                                                    |                                                                                                    |                                                                                                    |                                                                                                    |                                                                                |
| From: websigner@                                                                                                    | mail.rim.net                                                                                                    |                                                                                                    |                                                                                                    | Sen                                                                                                    | t: Tue 24/02/2009 14:20                                                        |
| To: Andre Fabris                                                                                                    | 6<br>9                                                                                                    |                                                                                                    |                                                                                                    |                                                                                                    |                                                                                |
| Subject: BlackBerry                                                                                                    | Code Signing Registration I                                                                                                    | Information                                                                                                    |                                                                                                    |                                                                                                    |                                                                                |
| 🖂 Message 🛛 📓 client-                                                                                                    | RBB-1876956806.csi (416 B)                                                                                                    |                                                                                                    |                                                                                                    |                                                                                                    |                                                                                |
| The following at<br>Authority. Pleas<br>Development Envi<br>to sign your Bla<br>To register the<br>1) Double-<br>2) If a di<br>through 6 before<br>3) Click "<br>4) Type a<br>5) Click "<br>6) Move you<br>7) In the<br>request form.<br>8) In the<br>private key pass<br>prompted for it<br>9) Click " | tachment will allo<br>e ensure that the<br>ronment Component<br>ckBerry Java appli<br>attachment, please<br>click on the attac<br>alog box appears t<br>you continue. Oth<br>Yes" to create ar<br>password for your<br>'0k"<br>our mouse to genera<br>"Registration PIN'<br>Private Key passwo<br>word, which protect<br>each time signing<br>Register". | ow the BlackBerry Signat<br>BlackBerry Java Develop<br>Package has been instal<br>ications.<br>e follow the instruction<br>chment.<br>that states that a priva<br>herwise, proceed to step<br>new key pair file.<br>private key, and type i<br>rate date for a new priva<br>" field, type the PIN nu<br>ord field, type a passwo<br>cts your private key. Pl<br>is attempted. | ureTool to register<br>ment Environment or<br>led onto the worksta<br>s below:<br>te key cannot be fou<br>7.<br>t again to confirm.<br>te key.<br>mber that you suppli<br>rd of at least 8 cha<br>ease remember this p | with the Sign<br>BlackBerry J<br>ation that wi<br>und, complete<br>led on the sign<br>aracters. This<br>bassword as ye | ning<br>ava<br>11 be used<br>steps 3<br>gnature key<br>s is your<br>ou will be |
| Note: All 3 keys<br>be specified for                                                                                                    | (RBB, RCR, RRT) all keys on the s                                                                                                    | received should be insta<br>same PC.                                                                                                    | lled on the same PC.                                                                                                    | . The same pa                                                                                                    | assword must                                                                   |

Figure 3

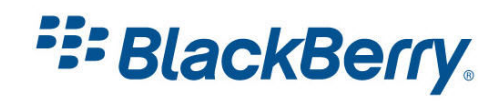

### Signing your application

To be able to sign your application, your PC must have an Internet connection to connect to the signing servers. I will show you two ways to sign your application.

To sign your application within Eclipse just click on BlackBerry / Request Signatures..(Figure 4)

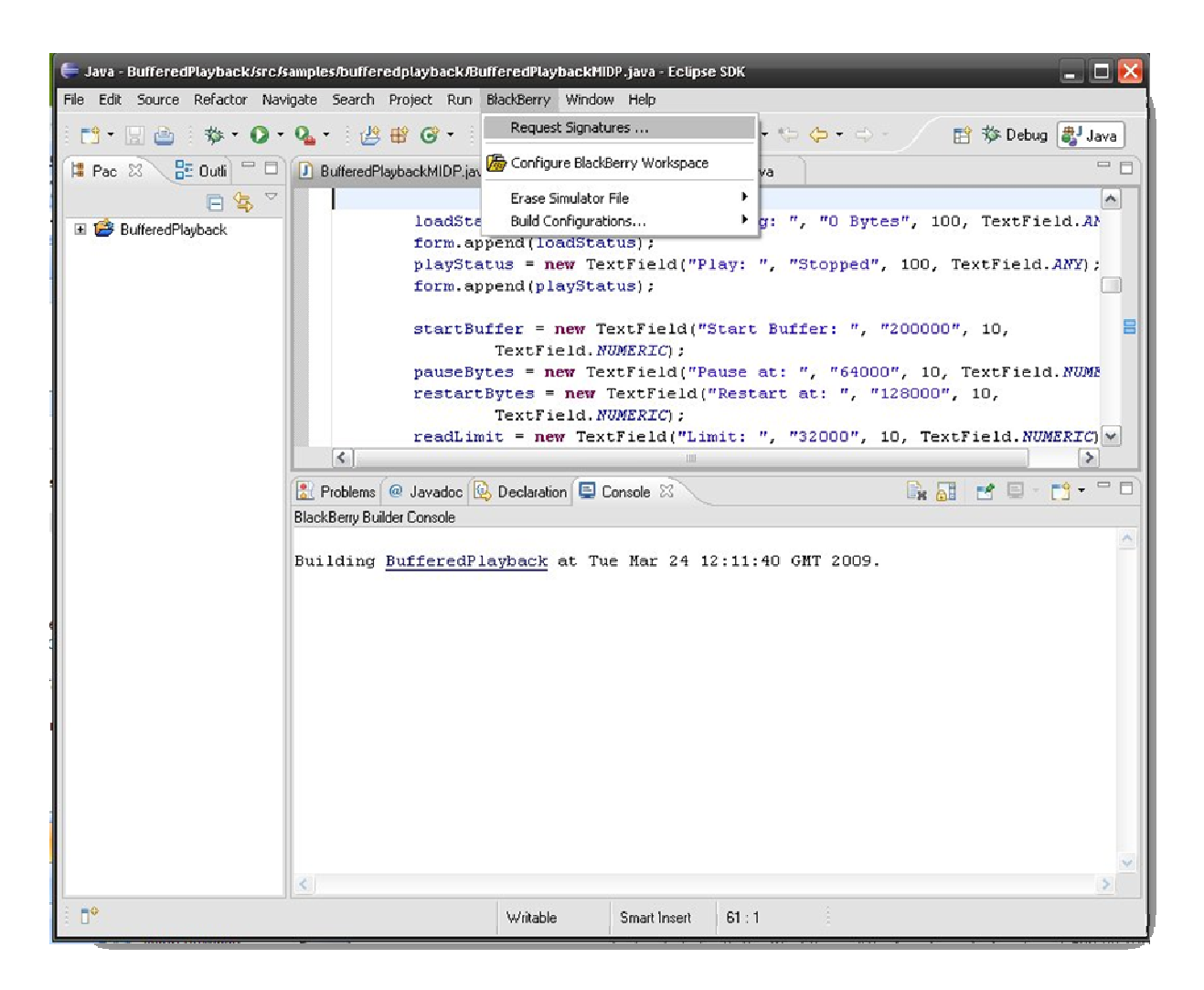

## Figure 4

The application will display the Signature Tool which you use to request signatures (Figure 5). In our sample the keys are not required, but we can still sign the application. Note that we are actually signing the cod files and each time you create a new version of those files (ie. recompile your application) you will need to sign them again.

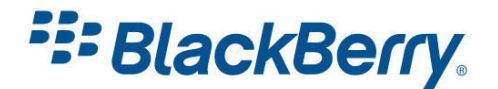

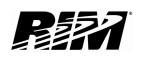

| File                 | Status       | Category     | Sign | Signer Name                  |
|----------------------|--------------|--------------|------|------------------------------|
| BufferedPlayback.cod | Not Required | Not Required | 3    | Not registered with optional |
| BufferedPlayback.cod | Not Required | Not Required | RCI  | Not registered with optional |
| BufferedPlayback.cod | Not Required | Not Required | RBB  | Not registered with optional |
| JufferedPlayback.cod | Not Required | Not Required | RCC  | Not registered with optional |
| BufferedPlayback.cod | Not Required | Not Required | RCR  | Not registered with optional |
|                      |              |              |      |                              |
|                      |              |              |      |                              |

## Figure 5

The other method to sign a cod file is to double click on the cod file itself (Figure 6). This will launch the Signature Tool automatically.

When you click on the Request button, the application will ask you for your password, and shortly after will let you know if the signing operation was successful (Figure 7).

Assuming the signing operation was successful, you can exit the Signature Tool and deploy your application to your device.

If you need to change your password or revoke the key, you can do this within the Signature Tool application itself.

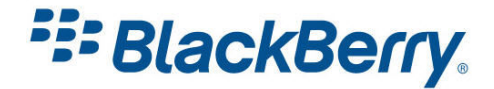

| 🔁 C:\WorkSpace\BufferedPlayback       | _                        | _     | _                   | _                | 🛛 🔀    |
|---------------------------------------|--------------------------|-------|---------------------|------------------|--------|
| <u>File Edit View Favorites Tools</u> | Help                     |       |                     |                  |        |
| And - A Os                            | avala 🔂 Ealdara 💷 -      |       |                     |                  |        |
| Grack - G D D Se                      |                          |       |                     |                  |        |
| Address 🗁 C:\WorkSpace\BufferedPlayt  | pack                     |       |                     |                  | 🕶 🔁 Go |
|                                       | Name 🔺                   | Size  | Туре                | Date Modified    |        |
| File and Folder Tasks 🔗               | 🚞 .settings              |       | File Folder         | 23/03/2009 14:38 |        |
| Rename this file                      | 🛅 .tmp                   |       | File Folder         | 23/03/2009 14:39 |        |
| Marca this Cla                        | 🚞 bin                    |       | File Folder         | 24/03/2009 12:11 |        |
| Move dis file                         | 🗀 src                    |       | File Folder         | 23/03/2009 14:39 |        |
| Copy this file                        | 🗟 .classpath             | 1 KB  | CLASSPATH File      | 24/03/2009 12:11 |        |
| 🔕 Publish this file to the Web        | 🖬 .project               | 1 KB  | PROJECT File        | 23/03/2009 14:38 |        |
| 🖂 E-mail this file                    | BufferedPlayback.cod     | 9 KB  | COD File            | 23/03/2009 15:27 |        |
| 🗙 Delete this file                    | BufferedPlayback.cso     | 1 KB  | CSO File            | 23/03/2009 15:27 |        |
| •••                                   | 🖬 BufferedPlayback.debug | 24 KB | DEBUG File          | 23/03/2009 15:27 |        |
|                                       | 🔤 BufferedPlayback.jad   | 1 KB  | JAD File            | 23/03/2009 15:27 |        |
| Other Places 😤                        | 🔊 BufferedPlayback.jar   | 19 KB | Executable Jar File | 23/03/2009 15:27 |        |
| Co. Illind Control                    | 🔤 BufferedPlayback.jdp   | 1 KB  | JDP File            | 23/03/2009 14:43 |        |
| workspace                             | BufferedPlayback.rapc    | 1 KB  | RAPC File           | 23/03/2009 14:43 |        |
| My Documents                          | 🗐 LogFile.txt            | 1 KB  | Text Document       | 24/03/2009 12:18 |        |
| 🧕 My Computer                         |                          |       |                     |                  |        |
| 📢 My Network Places                   |                          |       |                     |                  |        |
| <u> </u>                              |                          |       |                     |                  |        |
|                                       |                          |       |                     |                  |        |
| Details 🛛 🕹                           |                          |       |                     |                  |        |
|                                       |                          |       |                     |                  |        |
|                                       |                          |       |                     |                  |        |
|                                       |                          |       |                     |                  |        |
|                                       |                          |       |                     |                  |        |
|                                       |                          |       |                     |                  |        |
|                                       |                          |       |                     |                  |        |
|                                       |                          |       |                     |                  |        |
|                                       |                          |       |                     |                  |        |

## Figure 6

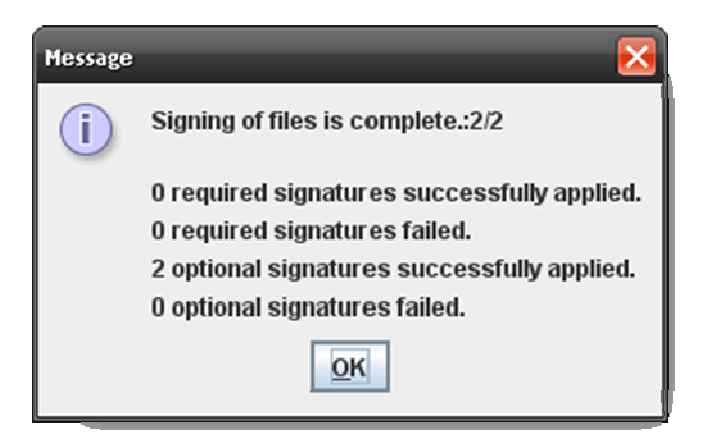

Figure 7

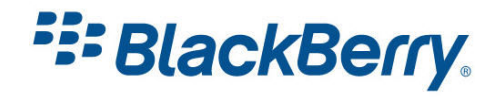

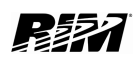

# **Certicom Keys**

The Certicom cryptographic classes (Table 2) within the RIM cryptography API provide additional data security capabilities, including data encryption and decryption, digital signatures, data authentication, and certificate management.

A Certicom license is required to use these classes and is available from the Certicom website. Registration with RIM alone does not allow access to these classes.

| RIM Cryptography API – Certicom Classes |
|-----------------------------------------|
| net.rim.device.api.crypto               |
| CryptoByteArrayArithmetic               |
| CryptoInteger                           |
| DHCryptoSystem                          |
| DHCryptoToken                           |
| DHKey                                   |
| DHKeyAgreement                          |
| DHKeyPair                               |
| DHPrivateKey                            |
| DHPublicKey                             |
| DSACryptoSystem                         |
| DSACryptoToken                          |
| DSAKey                                  |
| DSAKeyPair                              |
| DSAPrivateKey                           |
| DSAPublicKey                            |
| DSASignatureSigner                      |
| DSASignatureVerifier                    |
| ECCryptoSystem                          |
| ECCryptoToken                           |
| ECDHKeyAgreement                        |
| ECDSASignatureSigner                    |
| ECDSASignatureVerifier                  |
| ECIESDecryptor                          |
| ECIESEncryptor                          |
| ECKey                                   |
| ECKeyPair                               |

Table 2

Please visit the Certicom website to get more information about how to obtain, install and use these keys:

http://www.certicom.com/

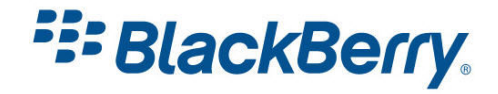

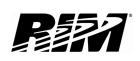

# **Carrier Keys**

This only applies to MIDP applications. MIDP 2.0 has the concept of untrusted and trusted applications. If the application is signed, it is "trusted" otherwise it is "untrusted". Untrusted applications will still work but the device will ask the user for permission to perform sensitive functions.

The most notable one is when the user wants to download the application, he/she will be notified that the application is untrusted and will be asked whether he/she would like to proceed.

To get your application signed by the carrier, you will need to contact the specific carrier directly. To run signed MIDlets on the device, the device must have a signing certificate from that specific carrier installed.

If you do not have the carrier signing certificate installed you will get the following error:

909 Application Authentication Failure Error.

Carrier code signing does not affect the application or the device IT policies in any way. All the IT policies applied by a BES administrator will remain unchanged.

Please contact your carrier to get more information about how to obtain, install and use carrier code signing keys.

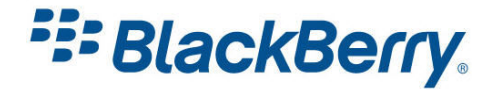

## Links

#### BlackBerry Developers Web Site:

http://na.blackberry.com/eng/developers/

#### Java Code Signing Keys:

http://na.blackberry.com/eng/developers/javaappdev/codekeys.jsp

#### **Developer Video Library:**

- Deploying and Signing Applications in the BlackBerry<sup>®</sup> JDE Plug-in for Eclipse: <u>http://www.blackberry.com/DevMediaLibrary/view.do?name=deploying</u>
- Deploying and Signing Applications in the BlackBerry<sup>®</sup> JDE: <u>http://www.blackberry.com/DevMediaLibrary/view.do?name=deployingJDE</u>
- How do I Leverage Carrier Code Signing?: http://www.blackberry.com/DevMediaLibrary/view.do?name=carrierfinal

#### **Documentation:**

• Documentation for the developers can be found here:

http://na.blackberry.com/eng/support/docs/developers/?userType=21

#### **Knowledge Base Articles:**

http://www.blackberry.com/knowledgecenterpublic/livelink.exe/fetch/2000/348583/custo mview.html?func=ll&objId=348583

#### Forums:

• The link to BlackBerry Development Forums:

http://supportforums.blackberry.com/rim/?category.id=BlackBerryDevelopment

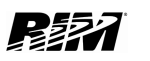

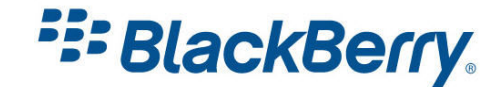

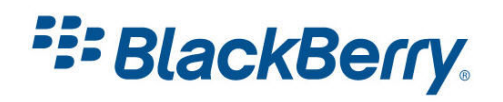